## Computing

## Wie kann ich in Windows 7 die Defragmentierung starten?

- Windows-**Start**-Button anklicken.
- Wählen Sie den Menü-Punkt Alle Programme Zubehör Systemprogramme Defragmentierung aus.
- Um Ihre Festplatte regelmäßig defragmentieren zu lassen, klicken Sie auf **Zeitplan konfigurieren...**
- Möchten Sie eines oder mehrere Laufwerke analysieren lassen, markieren Sie diese/s und klicken Sie auf **Datenträger analysieren**.
- Um die Defragmentierung manuell zu starten, markieren Sie eines oder mehrere Laufwerke, und klicken Sie auf **Datenträger defragmentieren**.
- Je nach Größe der Festplatte und Grad der Fragmentierung kann die Dauer der Defragmentierung zwischen wenigen Minuten und mehreren Stunden benötigen.

Eindeutige ID: #1102 Verfasser: Christian Steiner Letzte Änderung: 2015-08-10 12:32